## Handleiding - Bedrijfsgezondheidsplan – Verschaffersportaal

## Inhoudsopgave

| Aanmelden                             | 1 |
|---------------------------------------|---|
| Opmaken bedrijfsgezondheidsplan       | 2 |
| Extra maatregelen toevoegen           | 7 |
| Maatregelen markeren als uitgevoerd   | 7 |
| Het bedrijfsgezondheidsplan aanpassen | 9 |

## Aanmelden

1. Surf naar <u>www.abregister.be</u> en druk op de knop inloggen rechtsboven op de homepagina.

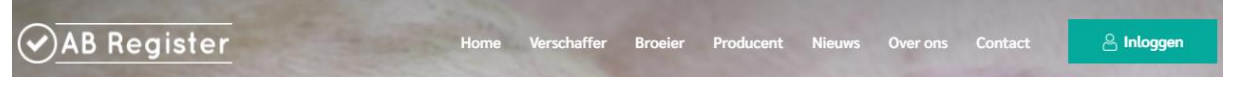

- 2. Klik op "Login verschaffer"
- 3. Meldt aan met uw inloggegevens.<sup>1</sup>

<sup>&</sup>lt;sup>1</sup> Kent u uw wachtwoord niet meer? Volg dan de volgende procedure: <u>https://abregister.be/swfiles/files/20210714\_Beknopte-leidraad-verschaffers-voor-aanvraag-wachtwoord.pdf</u>

# Opmaken bedrijfsgezondheidsplan

Welkom bil AB Re

4. Om het bedrijfsgezondheidsplan te laden, klikt u op "varkens" om het varkensportaal te openen.

III Home () Afmelden

| Selecteer hieronder de diensoort om naar het juiste portaal doorverwezen<br>te worden:<br>Varkens<br>Varkens<br>Pluimvee<br>Buinvee<br>Melkvee |
|----------------------------------------------------------------------------------------------------|
| Of beheer je account hieronder:                                                                                                    |
| Mijn praktijk Instellingen                                                                                                    |

5. Ga naar het tabblad "Mijn producenten", dit zijn de producenten waarvoor u een volmacht heeft.

| AB Register > Varkens   |                                          |                          |                       |                | 🛄 Но            | ome 🛈 /     | Afmelden |
|-------------------------|------------------------------------------|--------------------------|-----------------------|----------------|-----------------|-------------|----------|
| 🗄 Overzicht 🔗 Mijn reg  | istraties 🔳 Mijn voorschriften           | 🦽 Mijn producent         | en <b>II</b> Mijn raj | pporten        | 🖌 Medicijnenlij |             |          |
| Je moet voor 1 producen | t nog een bedrijfsgezondheidsplan indier | nen. Bekijk alle produce | enten                 |                |                 |             |          |
| Nieuwe registrat        | ie                                       |                          |                       |                | + VOEG REGI     | STRATIE TOE |          |
| l Ongeleze              | n bedrijfsrapporten                      |                          | :                     | Zoek op naam ( | of beslagnumme  | r Q         |          |
| Bedrijfsrapport         | Registratieperiode                       | Producent                | Ontvangen op          | Status         | Actieplan       | In orde     |          |
| 96914.2016.P2           | 01-01-2016   31-12-2016                  | Mevrouw                  | 19-05-2017            | ()             |                 |             |          |
| 97828.2018.P1           | 01-07-2017   30-06-2018                  | Mevrouw                  | 31-10-2018            | 0              |                 |             |          |
| 96914.2018.P1           | 01-04-2017   31-03-2018                  | Mevrouw                  | 23-07-2018            | F              |                 |             |          |
|                         |                                          |                          |                       |                |                 |             |          |

6. Het icoontje "BGP" betekent dat er nog geen bedrijfsgezondheidsplan werd opgemaakt voor deze varkensproducent. Klik op de naam van de producent.

| verzicht 🕜 Mijn     | registraties                                        | Mijn voorschriften                                                        | 🖋 Mijn producenten 🛛 .ıl            | Mijn rapporten 🛛 🔗 Med                                                                                                    | dicijnenlijst                                                                                                    |
|---------------------|-----------------------------------------------------|---------------------------------------------------------------------------|-------------------------------------|----------------------------------------------------------------------------------------------------|----------------------------------------------------------------------------------------------------|
| Produce             | enten met au                                        | utomatische volma                                                         | chten                               | Zoek op naam of besla                                                                                                    | gnummer Q                                                                                                    |
| Naam                |                                                     | Beslagnummer                                                              | Adres                               |                                                                                                    | Volmacht sinds                                                                                                    |
| LVE                 | /                                                   | BE00000005-0201                                                           | Puttebroekstraat 7A - 3012          | Wilsele                                                                                                    | 26-08-2020                                                                                                    |
| Test Lise 3         |                                                     | BE0000004-0201                                                            | Puttebroekstraat 7A - 3012          | Wilsele                                                                                                    | 25-08-2020                                                                                                    |
| AB-Register test BG | Ð                                                   | BE01234567-0201                                                           | Hagenbroek 167 - 2500 Ge            | el                                                                                                    | 27-02-2020                                                                                                    |
|                     |                                                     |                                                                           |                                     |                                                                                                    |                                                                                                    |
| Produce             | enten met ve                                        | erstrekte volmachte                                                       | en                                  | Zoek op naam of besla                                                                                                    | gnummer Q                                                                                                    |
|                     | Naam<br>LVE<br>Test Lise 3<br>AB-Register test ered | Producenten met au<br>Naam<br>LVE<br>Test Lise 3<br>AB-Register test ecce | Producenten met automatische volmad | Naam Beslagnummer Adres   LVE BE0000005-0201 Puttebroekstraat 7A - 3012   Test Lise 3 BE0000004-0201 Puttebroekstraat 7A - 3012   AB-Register test BEOP BE01234567-0201 | Naam Producenten met automatische volmachten     Naam Peslagnummer   Adres   LVE BE0000005-0201   Puttebroekstraat 7A - 3012 Wilsele   Test Lise 3   AB-Register test   DOP   BE01234567-0201   Hagenbroek 167 - 2500 Geel Zoek op naam of beslagnummer Zoek op naam of beslagnummer |

7. Onder de gegevens van de producent kan u op het tabblad "bedrijfsgezondheidsplan" klikken.

| eslagnummer: B     | E78912456-0201    | Label: Bepork |
|--------------------|-------------------|---------------|
| dres: Meir 2 - fd: | xgf fxgh          |               |
| -mail: AB+beslag   | j5471@imengine.be |               |
|                    |                   |               |
|                    |                   |               |
|                    |                   |               |

8. Druk op de groene knop rechts om het bedrijfsgezondheidsplan op te maken.

| AB Register                          | > Varkens                                                                                            |                            |                    |                  | III Home 🛈 Afmelden                             |
|--------------------------------------|----------------------------------------------------------------------------------------------------|----------------------------|--------------------|------------------|-------------------------------------------------|
| ∃ Overzicht                          | ✓ Mijn registraties                                                                                  | Mijn voorschriften         | 🖋 Mijn producenten | I Mijn rapporten | 🖉 Medicijnenlijst                               |
|                                      |                                                                                                    |                            |                    |                  | <ul> <li>Terug naar 'Mijn producente</li> </ul> |
| Prod<br>Beslagi<br>Adres:<br>E-mail: | ucent AB-Register<br>1ummer: BE01234567-0201<br>Hagenbroek 167 - 2500 Ge<br>roxane.deconinck@vlam.be | test<br>el                 |                    | Label: Br        | epork                                           |
|                                      |                                                                                                    | BEDRUFSGEZONDHE            | IDSPLAN            |                  |                                                 |
| ¥=                                   | Bedrijfsgezondh                                                                                      | eidsplannen                |                    | + VOEG           | BEDRUFSGEZONDHEIDSPLAN TOE                      |
| Er werd                              | en nog geen bedrijfsgezor                                                                            | heidsplannen geregistreerd |                    |                  |                                                 |
|                                      |                                                                                                    |                            |                    |                  |                                                 |

9. Er wordt vervolgens een nieuw scherm geopend waar u het bedrijfsgezondheidsplan kan invullen.

| Nieuw bedrijfsgezondheidsplan AB-Register test (BE01234567-0201) |                                    |                                        |                           |  |  |  |
|------------------------------------------------------------------|------------------------------------|----------------------------------------|---------------------------|--|--|--|
| Algemee                                                          | en                                 |                                        |                           |  |  |  |
| Naam dieren                                                      | arts                               | Ordenummer                             | Datum                     |  |  |  |
| Xavier Lapo                                                      | rte                                | N9989                                  | 14-07-2021                |  |  |  |
| Opmaak<br>Geef voor de                                           | parameter aan of het bedrijf het g | onneidsplan<br>oed doet of dat er verb | etering nodig/vereist is. |  |  |  |
| 1. Bioveilighe                                                   | d                                  |                                        |                           |  |  |  |
| OK                                                               | VERBETERING MOGELIJK OF VERE       | IST                                    |                           |  |  |  |
| 2. Uitval                                                        |                                    |                                        |                           |  |  |  |
| OK                                                               | VERBETERING MOGELIJK OF VERE       | IST                                    |                           |  |  |  |

10. Er zijn 7 criteria die in het bedrijfsgezondheidsplan worden geëvalueerd. U ziet per onderdeel de opties "OK" of "verbetering mogelijk of vereist". Indien het criterium actie vereist, klikt u op het 'verbetering mogelijk of vereist'. AB Register geeft u automatisch de mogelijkheid om een oorzaak toe te voegen.

|    | OK             | VERBETERING MOGELIJK OF VEREIST                                                                                                    |                                                |
|----|----------------|----------------------------------------------------------------------------------------------------|------------------------------------------------|
|    | -<br>-<br>-    | Onderliggende oorzaak: de oorzaak (of oorzaken) waarom dit<br>vereist<br>De maatregelen die genomen worden<br>De verantwoordelijke: de varkenshouder, dierenarts,<br>De termijn: uiterste datum waartegen beoogd wordt de oorza | : criterium extra aandacht<br>aak te verhelpen |
| Vo | beg nieuw      | uwe oorzaak toe                                                                                                    |                                                |
| On | derliggende oo | oorzaak                                                                                                    |                                                |
| st | aarten bijten  |                                                                                                    |                                                |
| Ν  | Maatregel 1    |                                                                                                    |                                                |
|    | Maatregel      |                                                                                                    |                                                |
|    | minder verv    | erveling door voorzien verrijkingsmateriaal                                                                                                    |                                                |
| 0  | Verantwoord    | rdelijke                                                                                                    |                                                |
|    | Olivier Porc   | orcin                                                                                                    |                                                |
|    | Tormiin        |                                                                                                    |                                                |

11. U kan vervolgens een nieuwe maatregel toevoegen onder deze oorzaak door op "voeg maatregel toe" te klikken indien nodig. Er verschijnt vervolgens nieuwe invulvelden. Wanneer alle maatregelen zijn ingegeven, klikt u op opslaan.

31-07-2021 📰

| en zijn ingegeven, klikt u op opslaan. | Voeg maatregel toe |
|----------------------------------------|--------------------|
|                                        | OPSLAAN            |

12. Wanneer u de maatregel heeft opgeslagen verschijnt de maatregel in het overzicht, zoals hieronder afgebeeld. U kan nieuwe oorzaken toevoegen door op "voeg nieuwe oorzaken toe".

| 5. Dierenweizijn                   |                                                        |                   |                |  |  |  |  |
|------------------------------------|--------------------------------------------------------|-------------------|----------------|--|--|--|--|
| OK VERBETERING MOGELLIK OF VEREIST |                                                        |                   |                |  |  |  |  |
|                                    |                                                        |                   |                |  |  |  |  |
| Onderliggende oorzaak              | Maatregel                                              | Verantwoordelijke | Termijn        |  |  |  |  |
| Staarten bijten                    | minder verveling door voozien van verrijkingsmateriaal | Olivier Porcin    | 31-08-2021 🧷 😳 |  |  |  |  |
| O Voig niewe ozzasi toe            |                                                        |                   |                |  |  |  |  |

13. Heeft u alle criteria doorlopen en de nodige maatregelen ingevoerd, dan kan u het bedrijfsgezondheidsplan opslaan door op de groene knop onderaan de pagina te klikken.

| Opmaak nieuw bedrijfsgezonheidsplan                                                             |                                                        |                   |                |
|-------------------------------------------------------------------------------------------------|--------------------------------------------------------|-------------------|----------------|
| Geef voor de parameter aan of het bedrijf het goed doet of dat er verbetering nodig/vereist is. |                                                        |                   |                |
| 1. Blovelligheid                                                                                |                                                        |                   |                |
| OK VERBETERING MOGELLIR OF VERBEST                                                              |                                                        |                   |                |
| 2. Ultval                                                                                       |                                                        |                   |                |
| OK VERBETERING MOGELUK OF VEREIST                                                               |                                                        |                   |                |
| 3. Slachthulsbevindingen, labo- en autopsleresuitaten                                           |                                                        |                   |                |
| OK VERBETERING MOGELUK OF VERBIST                                                               |                                                        |                   |                |
| 4. Drinkwaterkwaliteit                                                                          |                                                        |                   |                |
| OK VERBETERING MOGELUK OF VEREIST                                                               |                                                        |                   |                |
| 5. Dierenweizijn                                                                                |                                                        |                   |                |
| OK VERRETERING MOGELLIK OF VEREIST                                                              |                                                        |                   |                |
| Onderliggende oorzaak                                                                           | Maatregel                                              | Verantwoordelijke | Termijn        |
| Staarten bijten                                                                                 | minder verveling door voozien van verrijkingsmateriaal | Olivier Porcin    | 31-08-2021 🖉 🔘 |
| Veg neuve orzaak toe                                                                            |                                                        |                   |                |
| 6. Vaccinatieschema's en bedrijfsbehandelplan                                                   |                                                        |                   |                |
| OK VERBETERING MOGELLIK OF VERBIST                                                              |                                                        |                   |                |
| 7. Aanwezigheid bedrijfsspecifieke structurele gezondheidsproblemen                             |                                                        |                   |                |
| OK VERBETERING MOGELUK OF VEREIST                                                               |                                                        |                   |                |
|                                                                                                 |                                                        |                   |                |
| BEDRUFSIGZONEN-EIDSPLAN DOCIOCITUREN                                                            |                                                        |                   |                |

14. U keert terug naar het overzicht van het bedrijfsgezondheidsplan. U ziet eerst de maatregelen van het actuele bedrijfsgezondheidsplan. Daarnaast kan u op deze pagina ook eerdere bedrijfsgezondheidsplannen raadplegen.

|                   |                                        | BEDRIJFSGEZONDHEIDSPL4 | N          |                    |            |        |
|-------------------|----------------------------------------|------------------------|------------|--------------------|------------|--------|
|                   |                                        |                        |            |                    |            |        |
| Maatr             | egelen huidig b                        | edrijfsgezondheidsp    | olan (0/1) |                    |            |        |
|                   |                                        |                        |            |                    |            |        |
| Dierenwelzijn     |                                        |                        |            |                    |            |        |
| Staart bijten     |                                        |                        |            |                    |            |        |
| Maatregel         |                                        |                        | Verantw    | oordelijke         | Termijn    |        |
| minder vervel     | ling door voorzien van ve              | rrijkingsmateriaal     | Olivier    | Porcin             | 17-08-2021 | Wijzig |
| 🕀 Voeg maatrege   | el toe                                 |                        |            |                    |            |        |
|                   |                                        |                        |            |                    |            |        |
|                   |                                        |                        |            |                    |            |        |
|                   |                                        |                        |            |                    |            |        |
|                   |                                        |                        |            |                    |            |        |
| Bedrij            | ifsgezondheidsp                        | lannen                 |            |                    |            |        |
| Bedrij            | ifsgezondheidsp                        | lannen                 |            |                    |            |        |
| 📰 Bedrij          | ifsgezondheidsp                        | lannen                 |            |                    |            |        |
| Bedrij<br>Periode | jfsgezondheidsp<br><sub>Praktiji</sub> | c Dierenarts           | Lootst o   | angepast Maatregel | Status     |        |

### Extra maatregelen toevoegen

15. Vanuit dit overzicht kan u steeds een extra maatregel toevoegen. U kan dit doen door op "voeg maatregel toe" te klikken.

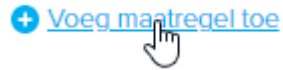

16. Er verschijnt een extra scherm waar u de maatregel kan ingeven. De categorie en de oorzaak die reeds werden ingegeven, zullen automatisch verschijnen. Vul opnieuw de verantwoordelijke en de termijn in. In dit scherm kan u eveneens al aangeven of de maatregel al werd uitgevoerd.

| Adres: Hagenbroek 167 - 2500                                                                                    |                               |                |
|----------------------------------------------------------------------------------------------------|-------------------------------|----------------|
| E-mail: roxane.deconinck@vlam.                                                                                  | be                            |                |
| REGISTRATES BEDRUP                                                                                              | E Voeg maatregel toe          | •<br>          |
| Maatregelen                                                                                                    | Oorzaak<br>  Staart bijten    |                |
|                                                                                                    | Maatregel                     |                |
| Dierenwelzijn<br>Staart bijten                                                                                  |                               |                |
| Maatrogei                                                                                                    |                               |                |
| minder verveling door vo                                                                                        | Verenter and 100 a            |                |
| Voeg maatregel toe                                                                                              | verantwoordelijke             |                |
|                                                                                                    | Termijn                       |                |
| 📒 Bedrijfsgezor                                                                                                 | JA NEE                        |                |
| Protection of the second second second second second second second second second second second second second se |                               |                |
| Penode                                                                                                    | MANTECEL METICEN of Appulace  | ineller prans. |
| 14-07-2021   13-07-2022                                                                                         | MWHRCGEL WUZKGEN OF AUTOURIER | ⊘ Bekijk       |
|                                                                                                    |                               |                |

### Maatregelen markeren als uitgevoerd

17. U kan een maatregel als uitgevoerd aanvinken op twee manieren:

- Door het vinkje links aan te vinken
- Door rechts op wijzig te klikken

| Maatregelen huidig bedrijfsgezondheidsplan                                                                                                    | (O/1)             |                   |
|----------------------------------------------------------------------------------------------------|-------------------|-------------------|
| Dierenwelzijn<br>Staart bijten                                                                                                    |                   |                   |
| Maatrogel                                                                                                    | Verantwoordelijke | Termijn           |
| ninder verveling door voorzien van verrijkingsmateriaal                                                                                                    | Olivier Porcin    | 17-08-2021 Wijzig |
| Over the second second sec |                   |                   |
|                                                                                                    |                   |                   |

18. Het scherm "wijzig maatregel" verschijnt.

- 19. Werd de maatregel uitgevoerd? Duid "JA" aan. U krijgt vervolgens de vraag "Was de maatregel succesvol?"
  - Wanneer u daar "**JA**" aanduidt, is er geen verdere actie meer vereist en kan u de wijziging opslaan.
  - Duidt u "**NEEN**" aan, dan zal gevraagd worden toe te lichten waarom de maatregel niet succesvol was. Klik op "maatregel wijzigen" om te bewaren.

| Oorzaak                                                  | Verantwoordelijke                       |
|----------------------------------------------------------|-----------------------------------------|
| Staart bijten                                            | Olivier Porcin                          |
| maatregei                                                | Termijn                                 |
| milluer verveiling door voorzien van verrijkingsmatenaar | 17-08-2021                              |
|                                                          |                                         |
|                                                          | maatregel werd uitgevoerd               |
| 'erantwoordelijke                                        | JA NEE                                  |
| Olivier Porcin                                           | Was de maatregel succesvol?             |
|                                                          | JA AL                                   |
| ermijn                                                   |                                         |
| 17-08-2021                                               | Waarom was de maatregel niet succesvol? |
| Aaatregel werd uitgevoerd                                |                                         |
| JA BEE                                                   |                                         |
| Vas de maatregel succesvol?                              |                                         |
| AL AL                                                    |                                         |
|                                                          |                                         |
|                                                          |                                         |
|                                                          |                                         |

De maatregel was succesvol

- 20. U kan op twee manieren opmerken dat de maatregelen van het bedrijfsgezondheidsplan werd uitgevoerd:
  - In de titel "*Maatregelen huidig bedrijfsgezondheidsplan*" wordt aangegeven dat, in dit geval, maatregel 1/1 uitgevoerd is. In het overzicht onder dezelfde titel ziet u of de maatregel succesvol was.

| Dierenwelzijn          |                   |            |           |        |
|------------------------|-------------------|------------|-----------|--------|
| staarten bijten        |                   |            |           |        |
| Maatregel              | Verantwoordelijke | Termijn    | Succesvol |        |
| ✓ verrijkingsmateriaal | Olivier Porcin    | 31-08-2021 | Nee       | Wijzig |

- Onder de titel "*Bedrijfsgezondheidsplan"* ziet u onder "maatregel" hoeveel maatregelen reeds werden uitgevoerd. Er verschijnt ten slotte en vinkje bij "status" wanneer alle maatregelen werden uitgevoerd.

| Periode                 | Praktijk      | Dierenarts             | Laatst aangepast | Maatregel | Status  |        |
|-------------------------|---------------|------------------------|------------------|-----------|---------|--------|
| 14-07-2021   13-07-2022 | Test Imengine | Xavier Laporte (N9989) | 15-07-2021       | 1/1       | $\odot$ | Bekijk |

#### De maatregel was niet succesvol

### Het bedrijfsgezondheidsplan aanpassen

21. U kan eerdere bedrijfsgezondheidsplannen aanpassen om bv. nieuwe oorzaken toe te voegen. Klik op "bekijk" van het bedrijfsgezondheidsplan dat u wenst aan te passen.

| 🖲 Bedrijfsgezond        | lheidsplannen |                        |                  |           |        |        |
|-------------------------|---------------|------------------------|------------------|-----------|--------|--------|
| Periode                 | Praktijk      | Dierenarts             | Laatst aangepast | Maatregel | Status |        |
| 14-07-2021   13-07-2022 | Test Imengine | Xavier Laporte (N9989) | 14-07-2021       | 0/1       |        | Bekijk |

22. Het scherm "wijzig bedrijfsgezondheidsplan" verschijnt. U kan vervolgens makkelijk andere criteria aanpassen bv. bioveiligheid aanpassen van "OK" naar "verbetering mogelijk of vereist" en vervolgens de maatregel invoegen.

Wanneer een maatregel wordt uitgevoerd, dan volgt u de procedure vanaf stap 17 en is het niet de bedoeling om het criterium te wijzigen naar "OK".

23. U kan via dit scherm nog extra oorzaken toevoegen die aan de basis liggen van dit criterium. Klik hiervoor op "voeg nieuwe oorzaak toe". U kan, naar analogie met stap 10, een andere oorzaak, maatregel verantwoordelijke en termijn ingeven. Klik tot slot op opslaan.

| 5. Dierenweizijn                   |                                                         |                   |                |
|------------------------------------|---------------------------------------------------------|-------------------|----------------|
| OK VERRETERING MOGELLIK OF VEREIST |                                                         |                   |                |
| Onderliggende oorzaak              | Maatregel                                               | Verantwoordelijke | Termijn        |
| Staart bijten                      | minder verveling door voorzien van verrijkingsmateriaal | Olivier Porcin    | 17-08-2021 🧷 🔘 |
| Maca nicuwe corzaak loe            |                                                         |                   |                |

24. Mocht u nog vragen hebben, neem dan contact op met de **helpdesk**:

| Technische vragen inzake AB Register           | Vragen over BePork lastenboek:               |
|------------------------------------------------|----------------------------------------------|
| AB Register vzw                                | <b>Belpork vzw</b>                           |
| Koning Albert II-laan 35 bus 52 1030 Brussel   | Koning Albert II-laan 35 bus 54 1030 Brussel |
| T 02 552 81 19 - <u>helpdesk@abregister.be</u> | T 02 552 81 44 – <u>info@belpork.be</u>      |